# يتقاطب مادختساب TCP ليغشت ةداعإ نيوكت Kali Linux ىلع (NICs) ةكبش ةەجاو

## تايوتحملا

<u>قمدقملا</u> <u>ايچولوبوط</u> <u>تابلطتملا</u> <u>قيساسأ تامولعم</u> <u>ذيفنتلا</u> <u>تيوكت FTD:</u> <u>نسكونيل ةئيمت</u> قحصلا نم ققحتلا

## ەمدقملا

عم ةظوفحم PCAP تافلم نم ةكبشلا رورم ةكرح ديعي نأ ليغشت ةداعاٍ TCP ةقيثو اذه فصي ةادأ طاقتلا طبر.

#### ايجولوبوط

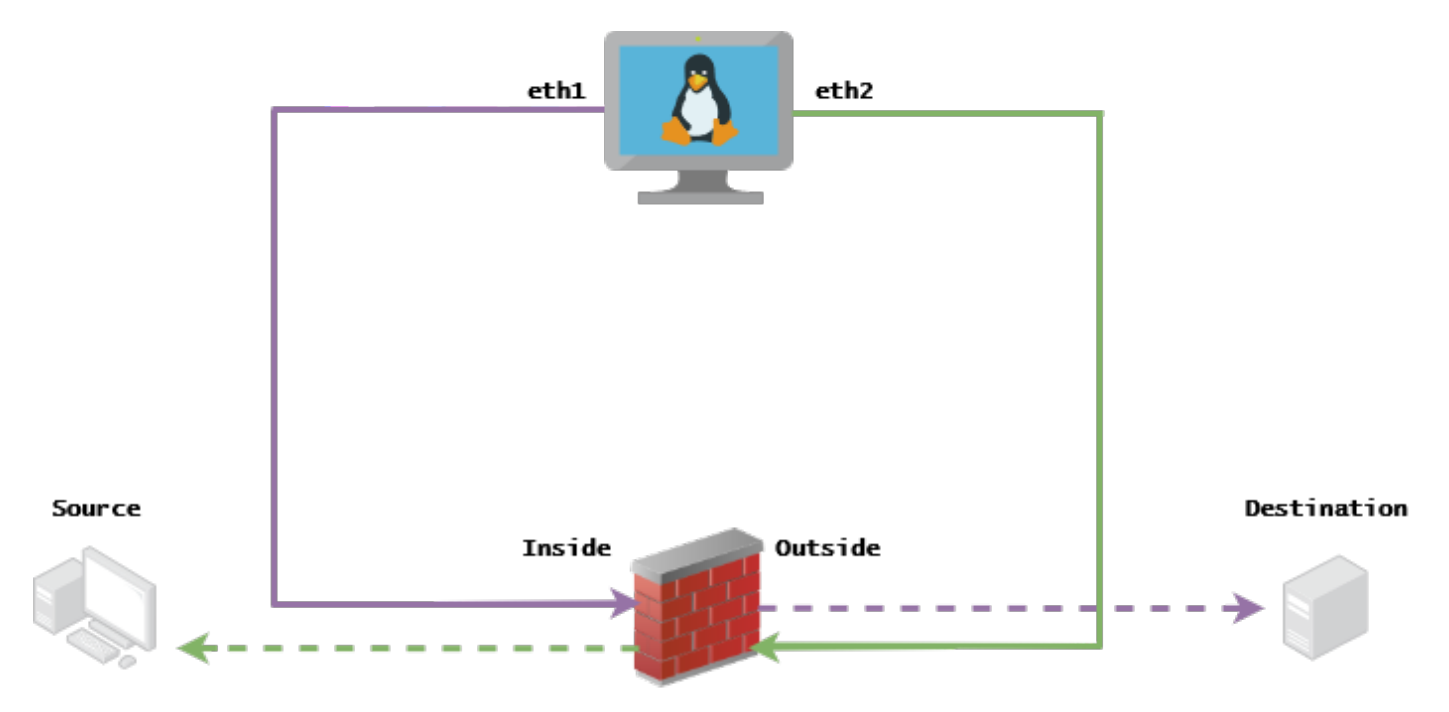

### تابلطتملا

- VM ةكبش ةەجاو يتقاطبو kali Linux عم NICs)
- (FMC ةطساوب هتراداٍ متت نأ لضفي) (FTD) ةعرسلا قئاف لاسرالا جمانرب •
- . رماوألا ليغشتل Linux ةفرعم •

# ةيساسأ تامولعم

تافلم نم ةكبشلا رورم ةكرح ليغشت ةداعإل مدختست ةادأ وهTCP ليغشت ةداعإ تكدك تكوي تافلم نم تاك تركي تقداعا اديفم نوكي نأ نكمي .TCPdump وأ wireshark لثم مزحلا طاقتلا تاودا مادختساب ةظوفحملا ةكبشلا ةزهجأ ىلع ةجيتنلا رابتخال رورملا ةكرح خسن ىلإ اهيف جاتحت يتلاا فقاوملل.

تافلم) فلم نم مزحلا عيمج لاسرا ةداعا يف TCP ليغشت ةداعال ةيساسألا ةيلمعلا لـثمت (تافلم) . زاهجلا ةردق ىلإ لـصت ةعرسب ،ددحم تانايب لـدعم وأ اهليجست ةعرسب لاخدالا.

ةداعا قيقحت وه ةلاقملا هذه نم ضرغلا نإف ،كلذ عمو ،ءارجالا اذه ذيفنتل ىرخأ قرط كانه طسوتم هجوم ىلٍ قجاحلا نود TCP ليغشت.

#### ذيڧنتلا

#### :FTD نيوكت

ا مادختساب قيجراخلا/قيلخادلا تامجاولا نيوكتب مق .1 كب قصاخلا طاقتلالا مزح يلع:

| No. | Time       | Source         | Destination   |
|-----|------------|----------------|---------------|
|     | 1 0.000000 | 172.16.211.177 | 192.168.73.97 |

172.16.211.177 :ردص مل ا

• **: 192.168.73.97 : ةەجولا** 

ةەجاو لك ريرحت < تاەجاولا < ةزەجألا ةرادإ < ةزەجألا < FMC

ءاقبإل ةفلتخم VLAN ةكبش يف ةهجاو لك صيصخت تاسرامملا لضفأ نم :**حيملت** ةلوزعم رورملا ةكرح.

<u>(لااثم) running-config</u>

interface Ethernet1/1 nameif Outside ip address 192.168.73.34 255.255.0 ! interface Ethernet1/2 nameif Inside security-level 0 ip address 172.16.211.34 255.255.0 2. قني زمل ARP تال اخداو اهتاب اوب ىل قفي ضمل اقزه جأل انم قتب اثل اتار اسمل اني وكتب مق قفي زمل ARP تال اخداو اهتاب اوب يل اقفي ضمل اقزه جال انم قتب اثل اتار اسمل ان

FMC > Devices > Device Management > Routes > Select your FTD > Routing > Static Route > Add Route

<u>running-config (لااثم)</u>

route Inside 172.16.211.177 172.16.211.100 1 route Outside 192.168.73.97 192.168.73.100 1 ةادأل يفلخلا بابلا مدختسأ ARP تالاخدإ نيوكتل 1. رماوألا رطس ةمجاو ىلإ لوخدلا ليجست .1 ءاربخلا عضو ىلإ لاقتنالا .2 3. كب ةصاخلا تازايتمالا عفر sudo su) المتحة approxific بدمياني ماليا ع

<u>LinaConfigTool نيوكت لااثم</u>

/usr/local/sf/bin/LinaConfigTool "arp Inside 172.16.211.100 dead.deed.deed" /usr/local/sf/bin/LinaConfigTool "arp Outside 192.168.73.100 dead.deed.deed" /usr/local/sf/bin/LinaConfigTool "write mem"

.يواستملا لسلستلا مقر ةيئاوشع ليطعتب مق .3

- 1. تةعسوم لوصو ةمئاق ءاشنا] : Go to FMC > Objects > Access List > Extended > Add Extended Access Listتيأب حامسلا" تاملعمب (ACL) لوصولا يف مكحتلا ةمئاق ءاشنإب مق
- 2. لَسْلَسْتَلَا مَقَرْ ةَيِئَاوِشَع لَيُطْعَت. Advanced > Threat Defense Service Policy قَفَاضَإِSo to FMC > Policies > Access Control > Select your ACP > مَنْ مَدْدَحَ اللَّعَامَ الْحُاْشِنَمِ دَدَحَ الْمَالِ الْحُاْشِنَمِ دَدَحَ الْمَالِ الْحُاْشِ مَالِي الْمَالِي ACL] مَنْ مَالِي الْمَالِي الْمَالِي الْمَالِي الْمَالِي الْمَالِي الْمَالِي الْمَالِي الْمَالِي الْمَالِي الْمَالِي الْمَالِي الْمَالِي الْمَالِي الْمَالِي مَالِي مَالِي الْمَالِي الْمَالِي الْمَالِي الْمَالِي الْمَالِي الْمَالِي الْمَالِي الْمَالِي مَالِي الْمَالِي مَالِي مَالِي مَالِي مَالِي الْمَالِي الْمَالِي الْمَالِي الْمَالِي الْمَالِي الْمَالِي مَالِي الْمَالِي مَالِي الْمَالِي مَالِي مَالِي مَالِي مَالِي الْمَالِي مَالِي مَالِي مَالِي مَالِي مَالِي مَالِي مَالْمَالِي مَالِي مَالْمَالِي مَالْمَالِي مَالْمَالِي مَالِي مَالْمَالِي مَالِي مَالِي مَالْمَالِي مَالْمَالِي مَالْمَالِي مَالْمَالُولُ مَالْمَالْمَالْمَالِي مَالْمَالُولُ مَالْمَالُولُ مَالْمَالِي مَالِي مَالِي مَالْمَالُولُ مَالْمَالُولُ مَالْمَالْمَالْ مَالْمَالُ مُ

policy-map global\_policy
class class-default
set connection random-sequence-number disable

#### :سكونيل ةئيەت

- ا نيوكت 1. تويلخادلا ةيعرفلا ةكبشلا ىل يمتني دحاو يأ ىل اذه دنتسي) قمجاو لكل IP نيوكت ناثم ifconfig ethX <ip\_address> netmask <mask> الاثم ifconfig ethX <ip\_address> netmask <mask (تيجراخلا قيعرفلا eth1 172.16.211.35 netmask 255.255.2
- ةفلتخم VLAN ةكبش يف ةهجاو لك نيوكتب مق (يرايتخإ) .2
- 3. مادختساب PCAP فلم ىلع لوصحلا كنكمي) Kali Linux مداخ ىلإ PCAP فلم لقن (كلذ ىلٍ امو ،FTD ىلع طاقتلا، (كلة عل
- 4. مادختساب TCP مادختساب TCP ليغشت ةداعإل تقوْم نيزخت ةركاذ فلم ءاشنا input\_file -o input\_cache -c server\_ip/32 لااثم tcpprep -i stream.pcap -o stream.cache -c 192.168.73.97/32
- 5. إدختساب MAC مادختساب **tcprewrite** tcprewrite -i input\_file -o output\_file -c input\_cache -c —enet-dmac=<ftd\_server\_interface\_mac>،<ftd\_client\_interface\_mac> لاتم tcprewrite -i stream.pcap -o stream.pcap.replay -c stream.cache -c —enet-dmac=00:50:56:b3:81:35،00:50:56:b3:63:f4
- ASA/FTD ب (NIC) ةكبشلا ةمجاو تاقاطب ليصوت .6
- 7. مادختساب قفدلا ليغشت ةداعן t**cpreplay** tcpreplay -c input\_cache -i <nic\_server\_interface> -i <nic\_client\_interface> output\_file لاتم: tcpreplay -c stream.cache -i eth2 -i eth1 stream.pcap.replay

## ةحصلا نم ققحتلا

:كب ةصاخلا ةهجاولا ىلإ لصت يتلا مزحلا تناك اذإ ام رابتخال FTD ىلع مزح ءاشنإب مق

ip any ةقباطم عبتت يلخاد نراق CAP i ةيلخادلا ةمجاولا ىلع ةمزح طاقتلا ءاشنإ .1

2. تم العبت القرب الطبي المالي المالي المالي المالي المالي المالي المالي المالي المالي المالي المالي المالي ال المالي المالي المالي المالي المالي المالي المالي المالي المالي المالي المالي المالي المالي المالي المالي المالي ا المالي المالي المالي المالي المالي المالي المالي المالي المالي المالي المالي المالي المالي المالي المالي المالي

#### <u>ويرانيس لاثم</u>

firepower# show cap
capture i type raw-data trace interface Inside interface Outside [Capturing - 13106 bytes]
match ip any any
capture o type raw-data trace interface Outside [Capturing - 11348 bytes]
match ip any any
firepower# show cap i

47 packets captured

1: 00:03:53.657299 172.16.211.177.23725 > 192.168.73.97.443: S 1610809777:1610809777(0) win 8192

ةمجرتاا مذه لوح

تمجرت Cisco تايان تايانق تال نم قعومجم مادختساب دنتسمل اذه Cisco تمجرت ملاعل العامي عيمج يف نيم دختسمل لمعد يوتحم ميدقت لقيرشبل و امك ققيقد نوكت نل قيل قمجرت لضفاً نأ قظعالم يجرُي .قصاخل امهتغلب Cisco ياخت .فرتحم مجرتم اممدقي يتل القيفارت عال قمجرت اعم ل احل اوه يل إ أم اد عوجرل اب يصوُتو تامجرت الاذة ققد نع اهتي لوئسم Systems الما يا إ أم الا عنه يل الان الانتيام الال الانتيال الانت الما